# TAIYO YUDEN Component Library for Analog Devices LTspice (Standard Model)

- Installation manual -

## Contents

- \* How to install Component Library to LTspice24 (P3-P4)
- \* How to install Component Library to LTspice XVII (P5-P6)
- \* How to use Component Library (P7-P9)
- \* About component category (P10-P18)
- \* How to uninstall Component Library from LTspice24 (P19)
- \* How to uninstall Component Library from LTspice XVII (P20)

# How to install Component Library to LTspice24

The following instruction is for LTspice24.

Step 1. Unzip "LT\_STD\_TY\*\*.zip".

**Step 2.** Copy each "TY\_Standard" folder located in unzipped sub and sym folder into the following folder respectively.

destination folder to copy "TY\_Standard" folder in sub folder C:¥Users¥<Windows login user name>¥AppData¥Local¥LTspice¥lib¥sub

destination folder to copy "TY\_Standard" folder in sym folder C:¥Users¥<Windows login user name>¥AppData¥Local¥LTspice¥lib¥sym

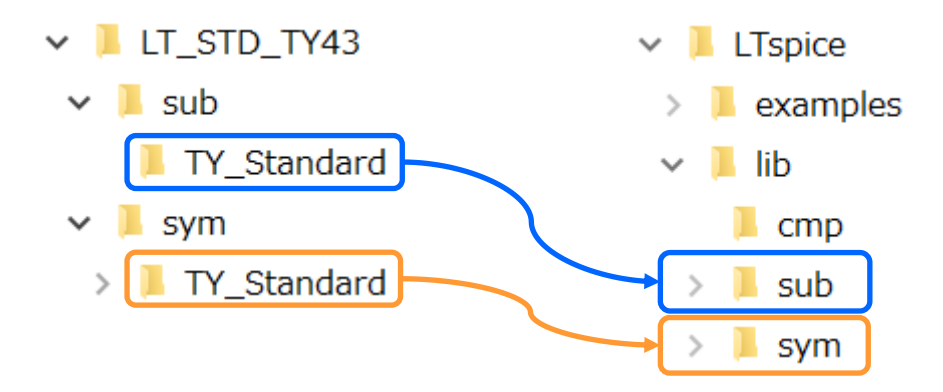

# How to install Component Library to LTspice24

**Step 3.** Launch LTspice and click control panel button on the toolbar.

**Step 4.** Select "Search Paths" tab on the control panel.

**Step 5.** Describe the full install path at Step 2 into "Library Search Path" pane as shown below.

C:¥Users¥<Windows login user name>¥AppData¥Local¥LTspice¥lib¥sub¥TY\_Standard

**Step 6.** Click OK to finish the installation.

Relaunch LTspice to use the library.

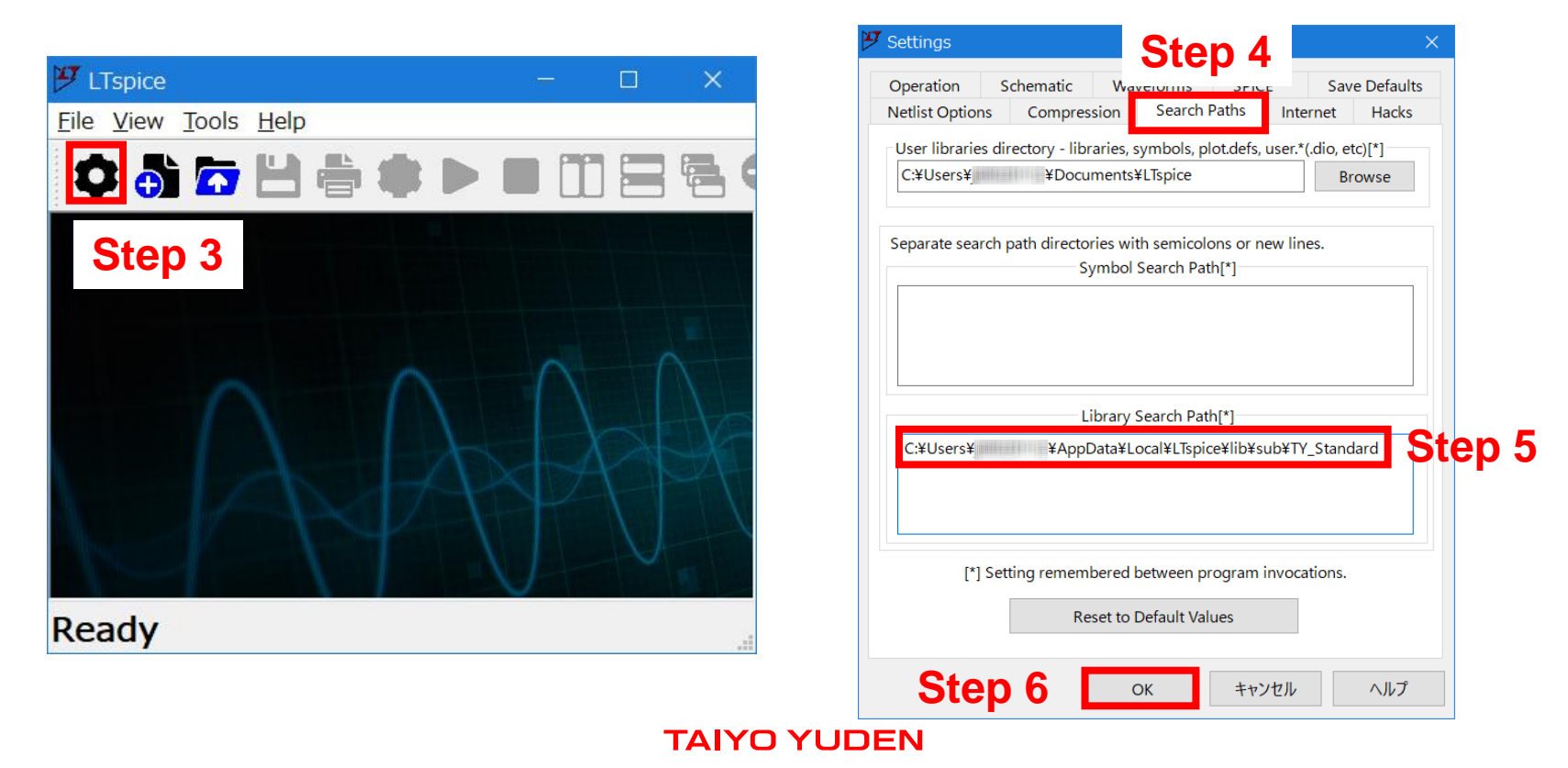

# How to install Component Library to LTspice XVII

The following instruction is for LTspice XVII.

Step 1. Unzip "LT\_STD\_TY\*\*.zip".

**Step 2.** Copy each "TY\_TempDC" folder located in unzipped sub and sym folder into the following folder respectively.

destination folder to copy "TY\_Standard" folder in sub folder C:¥Users¥<Windows login user name>¥Documents¥LTspiceXVII¥lib¥sub

destination folder to copy "TY\_Standard" folder in sym folder C:¥Users¥<Windows login user name>¥Documents¥LTspiceXVII¥lib¥sym

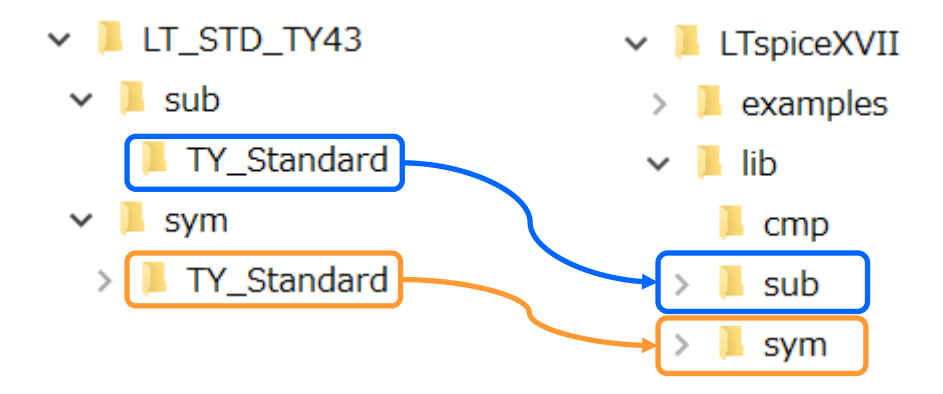

# How to install Component Library to LTspice XVII

**Step 3.** Launch LTspice and click control panel button on the toolbar.

**Step 4.** Select "Sym. & Lib. Search Paths" tab on the control panel.

**Step 5.** Describe the full install path at Step 2 into "Library Search Path" pane as shown below.

C:¥Users¥<Windows login user name>¥Documents¥LTspiceXVII¥lib¥sub¥TY\_Standard

**Step 6.** Click OK to finish the installation.

Relaunch LTspice to use the library.

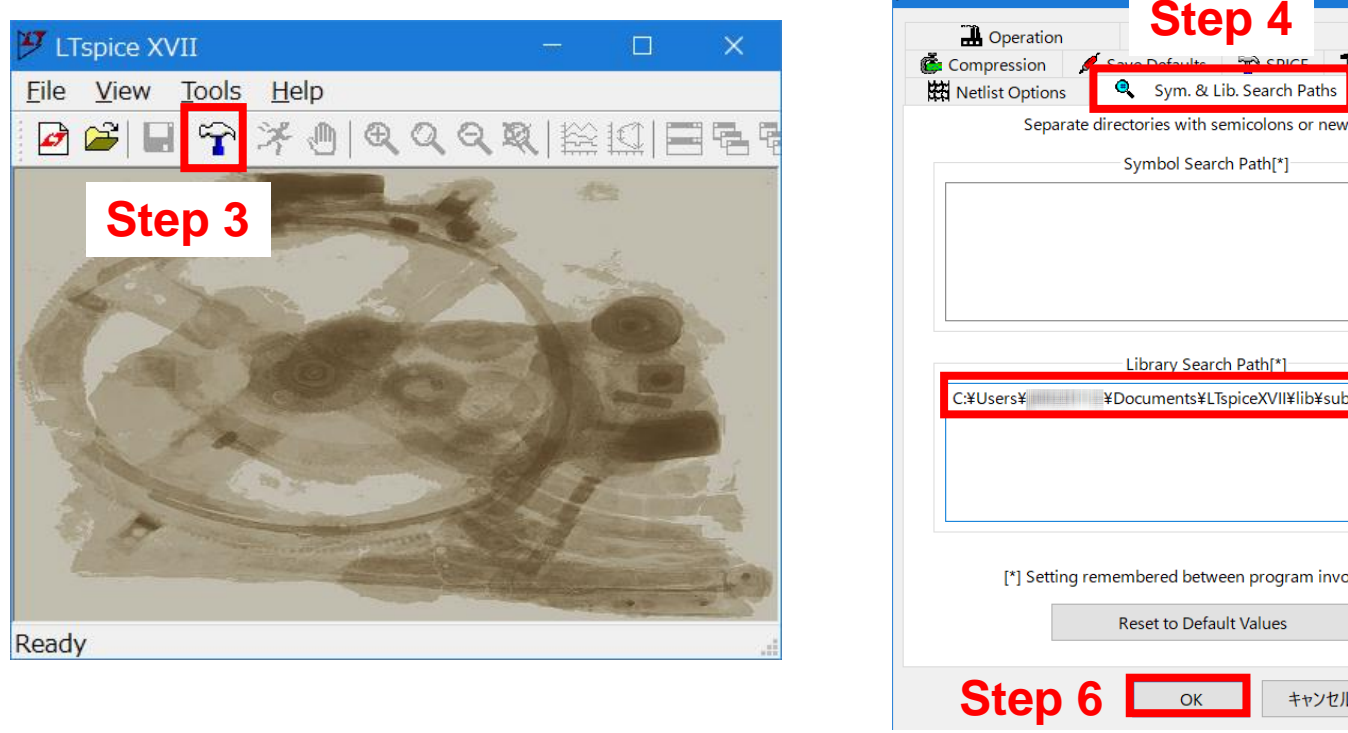

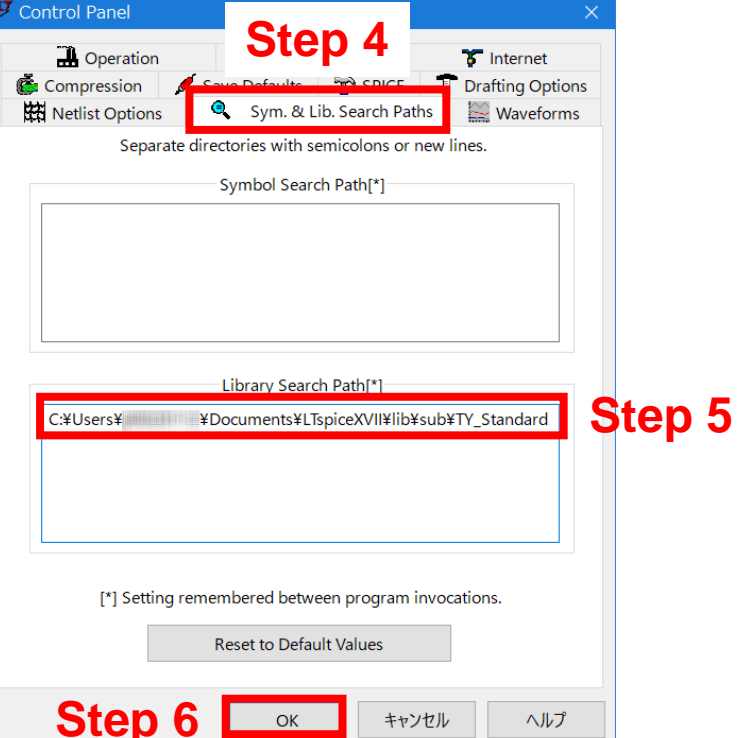

# How to use Component Library

**Step 1.** Open the schematic window.

**Step 2.** Click the component icon from the toolbar or the menu bar and double-click [TY\_Standard] folder.

| 🏴 LTspice - [Draft1.asc]                                      |                       |                  |                                    |                                        | - 🗆 X                              |
|---------------------------------------------------------------|-----------------------|------------------|------------------------------------|----------------------------------------|------------------------------------|
| 🔨 File Edit Hierarchy View Simulat                            | e Tools Window Help   |                  |                                    |                                        | _ 8 ×                              |
| 🗘 🖏 🔽 💾 🚔 😂 🕨                                                 | 🔳 🚺 🚍 🖶 Q, Q, 9       | Q 🔃 🚰 Ն 🕹 🛇      | \$ 岩 3 🕏 🗳                         | 😐 t.t 🛛 🖓 🧟                            | ^ 🗟 🖉 🕪 🔶                          |
| グ LTspice - [Draft1.asc]<br>く File Edit Hierarchy View Simula | ate Tools Window Help |                  |                                    |                                        |                                    |
| Und <u>o</u>                                                  | F9                    | 😕 Component      |                                    |                                        | ×                                  |
| Redo                                                          | Shift+F9              |                  | Top Directory:                     |                                        |                                    |
| t <u>T</u> ext                                                | т                     |                  | C:¥Users¥                          | ¥AppData¥Local¥LTspice¥lib¥sym         | ۱ ×                                |
| SPICE Directive                                               | S                     |                  | Search:                            | ¥AppData¥Local¥LTspice¥lib¥;           | Go to analog.com                   |
| Configure SPICE Analysis                                      | s A                   |                  | [ADC]<br>[Comparators]             | bi2 ind<br>bv ind2                     | npn4 TVS<br>pjf vara               |
| Resistor                                                      | R                     |                  | [Contrib]<br>[CurrentMonitors]     | cap ISO16750-2<br>csw ISO7637-2        | 2 pmos volt<br>pmos4 zene          |
| Capacitor                                                     | с                     |                  | [DAC]<br>[Digital]                 | current LED<br>diode load              | pnp<br>pnp2                        |
| 3 Inductor                                                    | L                     |                  | [Misc]<br>[OpAmps]                 | e Dadz<br>e2 lpnp<br>f ltline          | polcap<br>res                      |
| Diode                                                         | D                     |                  | [Optos]<br>[PowerProducts]         | FerriteBead mesfet<br>FerriteBead2 njf | res2<br>schottky                   |
| Component                                                     | F2                    |                  | [References]<br>[SpecialFunctions] | fra nmos<br>fraprobe nmos4             | SOAtherm-HeatSink<br>SOAtherm-NMOS |
| Rotate                                                        | Ctrl+R                |                  | [TY_Standard]                      | g npn<br>g2 npn2<br>b npn3             | SUATHERM-PCB<br>SW<br>tline        |
| Mirror                                                        | Ctrl+E                | Get Product Inf  | fo                                 |                                        | >                                  |
| Draw <u>W</u> ire                                             | F3                    | Open Example Cir | rcuit                              |                                        | Cancel Place                       |
| Label <u>N</u> et                                             | F4                    |                  |                                    |                                        |                                    |

### How to use Component Library

**Step 3.** Continue to follow the folders to find and select the component to use.

\*1,2 : Please also refer to pages from 10 to 18 about component category.

| 🥲 Component                                                                                                    | ×                                                        |                                                                                                    |                                                                                                    |
|----------------------------------------------------------------------------------------------------|----------------------------------------------------------|----------------------------------------------------------------------------------------------------|----------------------------------------------------------------------------------------------------|
| Top Directory:<br>C:¥Users¥ ¥AppData¥Local¥LTspice¥<br>Search: [TY_Standard]<br>C:¥Users¥ ¥AppData¥Local¥LTspi<br>[]<br>[ACapacitor]<br>[ACapacitor]<br>[FerriteBeads]<br>[Inductor]<br>Y Component<br>Top Directory:                                                                   | lib¥sym ✓<br>Go to analog.com<br>ce¥lib¥sym¥TY_Standard¥ | ×                                                                                                    |                                                                                                    |
| C:¥Users¥ ¥AppData¥Lc<br>Search: [Capacitor]                                                                                                    | ocal¥LTspice¥lib¥sym                                     | ✓                                                                                                    | X                                                                                                    |
| C:¥Users¥ ¥AppDat   [] [HVC_E]   [CF_LD_L] [HVC_M]   [CF_LD_S] [HVC_M]   [CFCAP_L] [HVC_S]   [CLS1_B] [LWDC_B]   [CLS1_B] [LWDC_M]   [CLS1_M] [LWDC_M]   [CLS1_S] [MHV_B]   [HFC_S] [MHV_C]   [HFMH_B] [MHV_L]   [HFMH_M] [MHV_S]   [HFM_M] [STC_C]   [HVC_B] [STC_C]   [HVC_C] [STC_M] | Get Product Info                                         | Top Directory:<br>C:¥Users¥ ¥AppData¥Local×LTspice¥lb¥s<br>Search: [HVC_S]<br>C:¥Users¥ ¥AppData¥Local×LTspice¥lb<br>C:¥Users¥ ¥AppData¥Local×LTspice¥l<br>MSASA021SB5223_WNA01MSASA168BC62476_RC<br>MSASA042SB5104_WNA01MSASA168BC6476_RC<br>MSASA042SB5104_WNA01MSASA168BC6476_RC<br>MSASA042SB5224_WNA01MSASA168BC6476_RC<br>MSASA042SB5224_WNA01MSASA1L3YB5225_FN<br>MSASA042SC6103_WNA01MSASA1L4XB5105_RN<br>MSASA042SC6103_WNA01MSASA1L4XB5105_RN<br>MSASA042SC6103_WNA01MSASA11BS5476_TN<br>MSASA042SC6103_WNA01MSASA219LB5476_TN<br>MSASA042SC6105_FNA01MSASA219LB5476_TN<br>MSASA063BB5225_FNB46 MSASA216BC6107_TC<br>MSASA063BE5475_FNA01 MSASA216BC6476_TN<br>MSASA063BC6475_FNA01 MSASA31LAC6107_TN<br>MSASA105EC6106_FNC12<br>MSASA105EC6176_FNA01<br>MSASA11LAC6476_TN<br>MSASA105EB5226_FNA01<br>MSASA11LAC6476_TN<br>MSASA105EB5226_FNA01<br>MSASA11LAC6476_TN<br>MSASA105EB5226_FNA01<br>MSASA11LAC6476_TN<br>MSASA105EB5226_FNA01<br>MSASA11LAC6476_TN<br>MSASA105EB5226_FNA01<br>MSASA11LAC6476_TN<br>MSASA105EB5226_FNA01<br>MSASA11LAC6476_TN<br>MSASA105EB5226_FNA01<br>MSASA11LAC7476_TN<br>C | Sym<br>Go to analog.com<br>lib¥sym¥TY_Standard¥Capacitor¥HVC.<br>1846 MSASA31LBB5157_TNA01 MSAS<br>1A01 MSASA31LBB5157_TNB36 MSAS<br>1A01 MSASA32MAB5157_PNDT1 MSAS<br>1A01 MSASA32MAB5277_PNDT1 MSAS<br>1A01 MSASA32MAB5337_PNDT1 MSAS<br>1A01 MSASA32MAC6157_PNDT1 MSAS<br>1A01 MSASA32MAC6157_PNDT1 MSAS<br>1A01 MSASA32MAC6337_PCDT1 MSAS<br>1A01 MSASA32MAC6337_PCDT1 MSAS<br>1A01 MSASA32MAC6337_PCDT1 MSAS<br>1A01 MSASA45MSB5477_TNA01 MSAS<br>1A01 MSASA2021SB5102_WNA01MSAS<br>1A01 MSASE021SB5471_WNA01MSAS<br>1A01 MSASE042SB5101_WNA01MSAS<br>1A01 MSASE042SB5103_WNA01MSAS<br>1A01 MSASE042SB5151_WNA01MSAS<br>1A01 MSASE042SB5151_WN |
|                                                                                                    | Open Example Circuit                                     |                                                                                                    | Cancel Place                                                                                                    |

### How to use Component Library

- **Step 4.** Place the component on the schematic.
- **Step 5.** Perform the simulation.

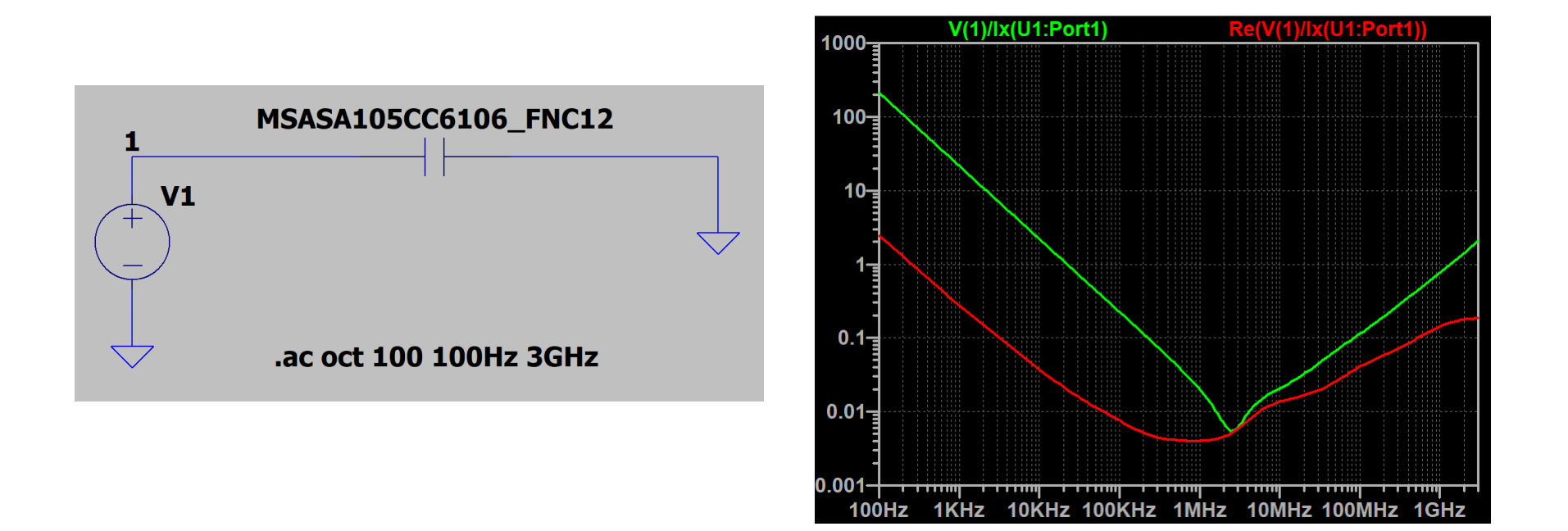

### There are 4 product categories just under "TY\_Standard" folder as show below.

| Category name | Product categories                                         |
|---------------|------------------------------------------------------------|
| Capacitor     | Multilayer Ceramic Capacitors                              |
| Inductor      | Inductors                                                  |
| FerriteBeads  | Ferrite Bead Inductors                                     |
| AlCapacitor   | Conductive Polymer Hybrid Aluminum Electrolytic Capacitors |

| 🥙 Component |                                                                                                    | × |
|-------------|----------------------------------------------------------------------------------------------------|---|
|             | Top Directory:   C:¥Users¥ ¥AppData¥Local¥LTspice¥lib¥sym   Search: [TY_Standard] Go to analog.com   € C:¥Users¥ ¥AppData¥Local¥LTspice¥lib¥sym¥TY_Standard¥   [] [AlCapacitor] [Capacitor]   [FerriteBeads] [Inductor] | ~ |

The name of component category folders located directly under Capacitor folder is composed of series abbreviation and application symbol as follows.

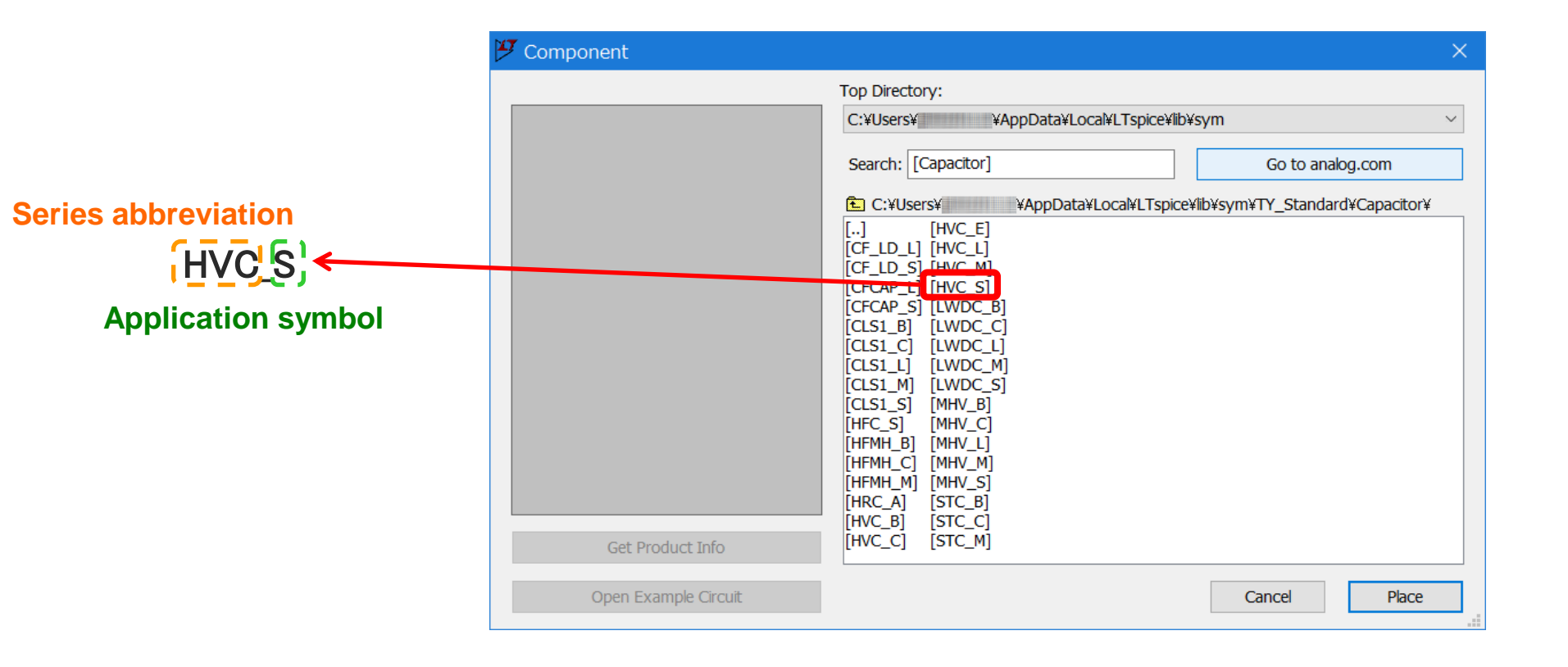

The name of component category folders located directly under Inductor and FerriteBeads folder, itself, represents series abbreviation.

The second letter of series abbreviation should be treated as application symbol.

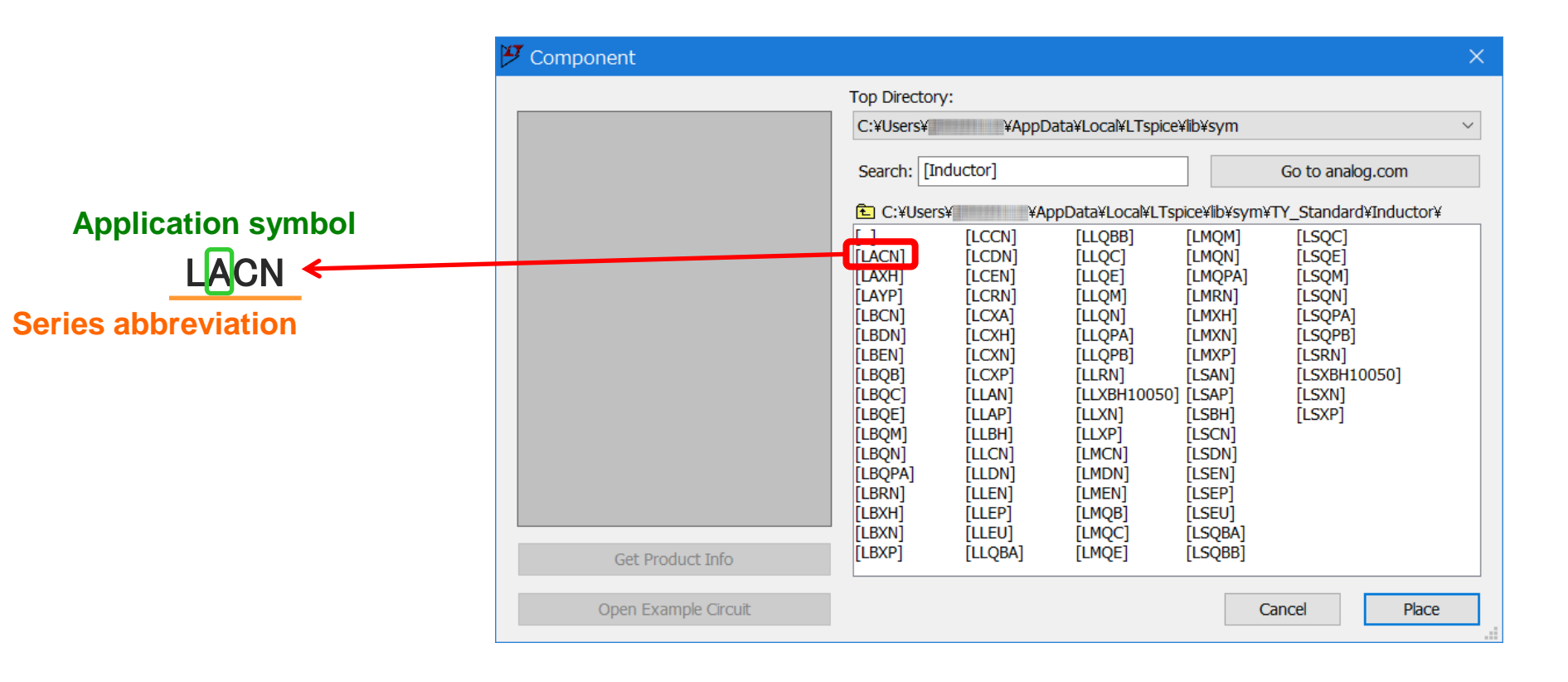

There are application name folders under AlCapacitor folder.

In the next folder, you can select series abbreviation after selecting one of the applications.

| 😕 Component                                      |                                               | ×                                 |                                         |
|--------------------------------------------------|-----------------------------------------------|-----------------------------------|-----------------------------------------|
| Top Directory:                                   |                                               |                                   |                                         |
| C:¥Users¥ ¥AppDa                                 | ata¥Local¥LTspice¥lib¥sym                     | <u> </u>                          |                                         |
| Search: []                                       | Go to analog.com                              | 1                                 |                                         |
| € C:¥Users¥ ¥Ap                                  | pData¥Local¥LTspice¥lib¥sym¥TY_Standard¥AlCaj | pacitor¥                          |                                         |
| []<br>[Automotive_Body_Chasis_i                  | and_Infotainm.                                |                                   |                                         |
| [Automotive_Powertrain_an<br>[General_Equipment] | d_Safety] Applicatio                          | on                                |                                         |
|                                                  |                                               |                                   |                                         |
|                                                  | (ジン) Component                                |                                   | ×                                       |
|                                                  |                                               | Top Directory:                    |                                         |
|                                                  |                                               | C:¥Users¥ ¥AppData¥Local¥LTspice¥ | /lib¥sym ~                              |
|                                                  |                                               | Search: [General_Equipment]       | Go to analog.com                        |
|                                                  |                                               | E C:¥Users¥ ¥AppData¥Local¥LTsp   | ice¥lib¥sym¥TY_Standard¥AlCapacitor¥Ger |
| Get Product Info                                 |                                               | [HT1]                             |                                         |
| Open Example Circuit                             |                                               | [HTK]                             |                                         |
|                                                  | -                                             | [HTQ]<br>[HTX]                    |                                         |
|                                                  |                                               | [HTY] Serie                       | es abbreviation                         |
|                                                  |                                               |                                   |                                         |
|                                                  |                                               | [HVQ]<br>[HVX]                    |                                         |
|                                                  |                                               | [HVY]                             |                                         |
|                                                  |                                               |                                   |                                         |
|                                                  | Get Product Info                              |                                   |                                         |
|                                                  | Open Example Circuit                          |                                   | Cancel Place                            |

Application symbols describe the categories where the components are intended to use according to the following chart.

Also, the reference chart of application name lists under AlCapacitor folder is shown below.

Please confirm our product catalog or product specification for details.

| Application symbol | Application | Equipment                                                                 |
|--------------------|-------------|---------------------------------------------------------------------------|
| A                  | Automotive  | Automotive Electronic Equipment (POWERTRAIN, SAFETY)                      |
| С                  |             | Automotive Electronic Equipment (BODY & CHASSIS, INFOTAINMENT)            |
| В                  | Industrial  | Telecommunications Infrastructure and Industrial Equipment                |
| М                  | Medical     | Medical Devices classified as GHTF Class C (Japan Class III)              |
| L                  |             | Medical Devices classified as GHTF Classes A or B (Japan Classes I or II) |
| S                  | Consumer    | General Electronic Equipment                                              |
| E                  |             | Only for Mobile Devices                                                   |

| Application name                        | Application | Equipment                                                         |
|-----------------------------------------|-------------|-------------------------------------------------------------------|
| Automotive_Powertrain_and_Safety        | Automotive  | Automotive Electronic Equipment<br>(POWERTRAIN, SAFETY)           |
| Automotive_Body_Chasis_and_Infotainment |             | Automotive Electronic Equipment<br>(BODY & CHASSIS, INFOTAINMENT) |
| General_Equipment                       | Consumer    | General Electronic Equipment                                      |

Series abbreviations describe the following product series. Please confirm our product catalog or product specification for details.

| Series abbreviation | Product series                                                                |
|---------------------|-------------------------------------------------------------------------------|
| HVC                 | Multilayer Ceramic Capacitors (High dielectric type)                          |
| CLS1                | Multilayer Ceramic Capacitors (Temperature compensating type)                 |
| HFC                 | High frequency/Low loss Multilayer Ceramic Capacitors                         |
| HFMH                | High frequency/Low loss Medium-High Voltage Multilayer Ceramic Capacitors     |
| CFCAP               | Low distortion design/Audible/Good bias Multilayer Ceramic Capacitors (CFCAP) |
| CFLD                | Low distortion design/Audible/Good bias Multilayer Ceramic Capacitors (CF_LD) |
| MHV                 | Medium-High Voltage Multilayer Ceramic Capacitors                             |
| STC                 | Soft Termination Multilayer Ceramic Capacitors                                |
| LWDC                | LW Reversal Decoupling Low ESL Capacitors (LWDC™)                             |
| HRC                 | High Reliability Multilayer Ceramic Capacitors                                |

### Multilayer Ceramic Capacitors

### Inductors

| Series abbreviation | Product series                                                  |
|---------------------|-----------------------------------------------------------------|
| L_EN                | Wire-wound Metal Power Inductors MCOIL <sup>™</sup> L_EN series |
| L_EP                | Wire-wound Metal Power Inductors MCOIL <sup>™</sup> L_EP series |
| L_EU                | Wire-wound Metal Power Inductors MCOIL <sup>™</sup> L_EU series |
| L_CN                | Wire-wound Metal Power Inductors MCOIL <sup>™</sup> L_CN series |
| L_DN                | Wire-wound Metal Power Inductors MCOIL <sup>™</sup> L_DN series |
| L_AN                | Wire-wound Metal Power Inductors MCOIL <sup>™</sup> L_AN series |
| L_AP                | Wire-wound Metal Power Inductors MCOIL <sup>™</sup> L_AP series |
| L_BH                | Wire-wound Metal Power Inductors MCOIL <sup>™</sup> L_BH series |
| L_XN                | Wire-wound Ferrite Power Inductors L_XN series                  |
| L_XP                | Wire-wound Ferrite Power Inductors L_XP series                  |
| L_XH                | Wire-wound Ferrite Power Inductors L_XH series                  |
| L_XA                | Wire-wound Ferrite Power Inductors L_XA series                  |
| L_XBH10050          | Wire-wound Ferrite Power Inductors L_XBH10050                   |
| L_RN                | Wire-wound Ferrite Power Inductors L_RN series                  |
| L_YP                | Wire-wound Ferrite Power Inductors L_YP series                  |

\* "\_" in the series abbreviation should be replaced by the character representing the application of the product either "A", "C", "B", "M", "L" or "S".

### Inductors

| Series abbreviation | Product series                                            |
|---------------------|-----------------------------------------------------------|
| L_QPB               | Wire-wound Ferrite Power Inductors L_QPB series           |
| L_QN                | Wire-wound Ferrite Power Inductors L_QN series            |
| L_QPA               | Wire-wound Ferrite Power Inductors L_QPA series           |
| L_QB                | Wire-wound Ferrite Inductors L_QB series                  |
| L_QBA               | Wire-wound Ferrite Inductors L_QB series                  |
| L_QBB               | Wire-wound Ferrite Inductors L_QB series                  |
| L_QC                | Wire-wound Ferrite Inductors L_QC series                  |
| L_QE                | Wire-wound Ferrite Inductors L_QE series                  |
| L_QM                | Wire-wound Ferrite Inductors for Signal Lines L_QM series |

\* "\_" in the series abbreviation should be replaced by the character representing the application of the product either "A", "C", "B", "M", "L" or "S".

### **Ferrite Bead Inductors**

| Series abbreviation | Product series                                                |
|---------------------|---------------------------------------------------------------|
| L_MC                | Wire-wound Ferrite Bead Inductors for Power Lines L_MC series |
| L_MG                | Wire-wound Ferrite Bead Inductors for Power Lines L_MG series |

\* "\_" in the series abbreviation should be replaced by the character representing the application of the product either "A", "C", "B", "M", "L" or "S".

### **Conductive Polymer Hybrid Aluminum Electrolytic Capacitors**

| Series abbreviation | Product series                                                        |
|---------------------|-----------------------------------------------------------------------|
| HT1                 | Conductive Polymer Hybrid Aluminum Electrolytic Capacitors HT1 series |
| НТК                 | Conductive Polymer Hybrid Aluminum Electrolytic Capacitors HTK series |
| HTL                 | Conductive Polymer Hybrid Aluminum Electrolytic Capacitors HTL series |
| HTQ                 | Conductive Polymer Hybrid Aluminum Electrolytic Capacitors HTQ series |
| НТХ                 | Conductive Polymer Hybrid Aluminum Electrolytic Capacitors HTX series |
| HTY                 | Conductive Polymer Hybrid Aluminum Electrolytic Capacitors HTY series |
| HV1                 | Conductive Polymer Hybrid Aluminum Electrolytic Capacitors HV1 series |
| HVK                 | Conductive Polymer Hybrid Aluminum Electrolytic Capacitors HVK series |
| HVL                 | Conductive Polymer Hybrid Aluminum Electrolytic Capacitors HVL series |
| HVQ                 | Conductive Polymer Hybrid Aluminum Electrolytic Capacitors HVQ series |
| HVX                 | Conductive Polymer Hybrid Aluminum Electrolytic Capacitors HVX series |
| HVY                 | Conductive Polymer Hybrid Aluminum Electrolytic Capacitors HVY series |

### How to uninstall Component Library from LTspice24

Delete each "TY\_Standard" folder respectively from the folder where you installed them.

sub folder

C:¥Users¥<Windows login user name>¥AppData¥Local¥LTspice¥lib¥sub

### sym folder

C:¥Users¥<Windows login user name>¥AppData¥Local¥LTspice¥lib¥sym

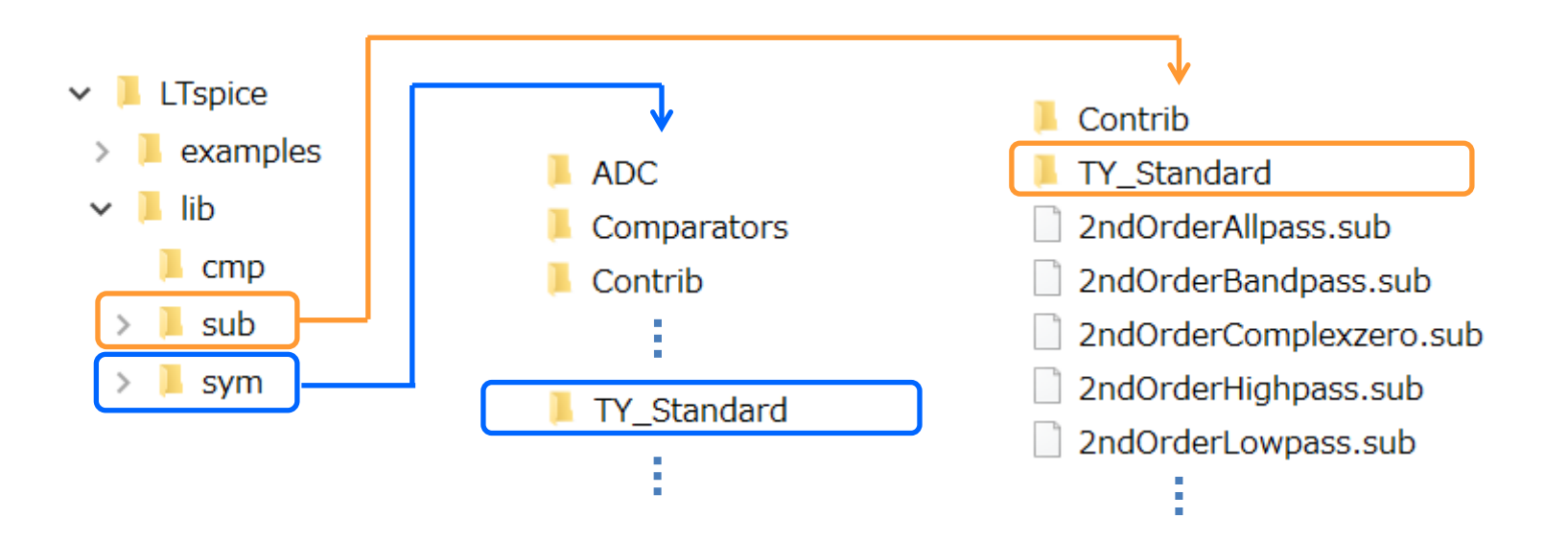

### How to uninstall Component Library from LTspice XVII

Delete each "TY\_Standard" folder respectively from the folder where you installed them.

sub folder

C:¥Users¥<Windows login user name>¥Documents¥LTspiceXVII¥lib¥sub

### sym folder

C:¥Users¥<Windows login user name>¥Documents¥LTspiceXVII¥lib¥sym

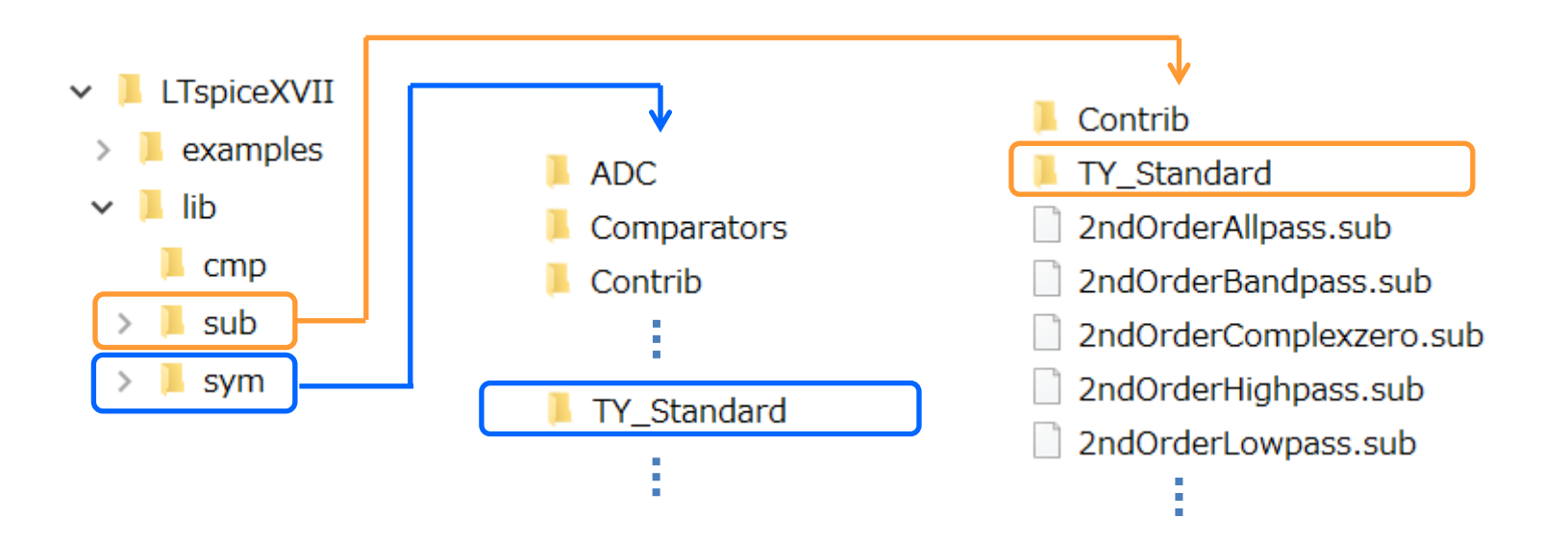